## \land 安全にお使いいただくために

このたびは本機をお買い上げいただきまして、誠 にありがとうございます。ご使用前に必ず、この 「安全にお使いいただくために」をよくお読みく ださい。また、本書をお読みになった後は、いつ でも見られるように大切に保管してください。

#### 取扱いを誤った場合に、死亡ま たは重傷を負う恐れのある警告 ▲ 警告事項が書かれています。安全に 使用していただくために、必ず この警告事項をお守りください。 ●煙が出ている、発熱している、へんな臭い がするなどの異常が発生した場合は、直 ちに USB ケーブルをはずしてください。 そして、最寄りのキヤノン販売サービス

センターにご連絡ください。 ●落としたり、ぶつけたりして、強いショッ クを与えないでください。万一、本体が破 損した場合は、直ちにUSBケーブルをは ずしてください。そして、最寄りのキヤノ ン販売サービスセンターにご連絡ください。

 ●万一、表示画面が破損して中の液晶(液 体)が漏れた場合は、絶対に触れないでく ださい。万一、口に入った場合はすぐにう がいをして医師と相談してください。 また、もし液晶が手や衣服などに付着した 場合は、直ちに石鹸で洗い流してください。

●本機を分解したり、改造したりしないで ください。火災や感電の原因になります。

- ●USBケーブルは使い方を誤ると、火災や 感電の原因になります。次のことは必ず お守りください。 束ねたり、結んだりしない。
  - ・濡れた手で USB ケーブルやプラグを 抜き差ししない。
  - ・プラグはコネクタの奥まで確実に差し 込む。 ・コネクタ部には指定以外の製品を接続

しない。

●USBケーブルを傷つけたり、破損したり、 加工したりしないでください。また、重い 物を載せたり、引っぱったり、無理に曲げ たりしないでください。火災や感電の原 因になります。

ることがあります。次のことは必ずお守 りください。 ・分解しない。 ・加熱しない、火の中に投入しない。 ・充電しない。 本機に使用しているボタン電池を取り外 した場合は、子供がボタン電池を誤って 飲むことがないようにしてください。ま た、電池は幼児の手の届かないところに 置いてください。 万一、子供が飲み込んでしまった場合は、 直ちに医師と相談してください。 取扱いを誤った場合に、傷害を 負う恐れや物的損害が発生する △ 注意恐れのある注意事項が書かれて います。安全に使用していただ くために、必ずこの注意事項を お守りください。 ●湿気やほこりの多い場所には置かないでく ださい。 火災や感電の原因になることがあります。 ●ぐらついた台の上や傾いた所など不安定な 場所、振動の多い場所には置かないでくだ さい。落ちたり、倒れたりして、けがの原 因になることがあります。 ●本機の上には重い物を載せないでくださ い。

●電池は使い方を誤ると電池の破裂、液漏

れにより、周囲の汚損やけがの原因にな

置いた物が倒れたり、落下して、けがの原 因になることがあります。 本機の内部に、水や液体、異物(金属片) が入ると、火災や感電の原因になることが あります。その場合は、直ちにUSBケー ブルをはずしてください。 そして、最寄りのキヤノン販売サービスセ ンターにご連絡ください。

●プラグを抜くときは、必ずプラグを持って 抜いてください。USB ケーブルを引っぱ ると、芯線の露出、断線など、コードが傷 つき、火災、感電の原因になることがあり ます。

により、周囲の汚損やけがの原因になるこ とがあります。次のことは必ずお守りくだ さい。 ・指定以外の電池は使用しない。 ・極性(+と-の向き)に注意して正しく 入れる。 ・長時間使用しない時は、本機から電池 を取り外しておく。 この装置は、情報処理装置等電波障害自主 規制議会(VCCI)の基準に基づくクラス B情報技術装置です。この装置は、家庭環 境で使用することを目的としていますが、 この装置ラジオやテレビジョン受信機に近 1. 接して使用されると、受信障害を引き起こ すことがあります。 З. 取扱説明書に従って正しい取り扱いをして ください。 仕 様 式:キヤノン「LS-120TK」/「LS-12TK」 型 :液晶表示12桁 示 演 算 桁 数:置数、被演算数/演算数;12桁 結果; 上位桁優先12桁 使用温度範囲:0℃~40℃ 外形寸法: 135.5 mm(奥行) x 103mm(幅) x 34 mm(高さ)(LS-120TK) 122 mm(奥行) x 72mm(幅) x 13 mm(高さ)(LS-12TK)

●電池は使い方を誤ると電池の破裂、液漏れ

量:121.5g(LS-120TK)/66g(LS-12TK) 重 太陽電池および内蔵電池:リチウム電池 電 源 (LR1130)×1個

付 属 品: USB ケーブル ◆改良のため、予告なく仕様の変更を行うことがありますので、あらかじめ ご了承ください。

電

#### 源

本機は、太陽電池と内蔵電池の2電源を併用しております。(USB 本(版)、人物電池とう調整にあった。 ケーブル接続時はパゾコンから電源(供給されます。)電源は周囲 の明るさにより自動的に太陽電池または内蔵電池に切換わります ので、照度の弱い所でもご使用いただけます。 \*内蔵電池は、長時間にわたりご使用いただくことができます。内 「調電池が寿命になっても太陽電池計算機としてご使用になれます が、引き続き、内蔵電池でご使用になりたい場合は、お近くの営

業所またはサービスセンターに電池交換をご依頼ください。 ◆本機は約7分間操作を行いませんと、むだな電源消費を防ぐため に自動的に電源が切れ、表示が消えます。(オートパワーオフ機能)。この場合は、(四)キーを押せば、再び電源が入ります。

#### 本体裏面の RESET ボタン 計算中にすべてのキーの機能が働か

なくなる等の異常が発生した場合 は、本体裏面のRESETスイッチを 先端の細いもので押してください。

R D 1222T **0** 

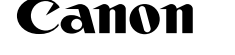

## LS-120TK / LS-12TK 使用説明書

## 保 証 内 容

- 使用説明書に従った正常な使用状態で故障した場合、保証期間中は修理
- または機械交換を無料で行います。 保証期間はお買上げ後本体のみ 1 年間といたします。 保証期間内でも次のような場合は有料となります。
- ハ)不適切な移動・落下などによる故障・損傷。 ニ)弊社指定の販売店・サービス店以外で修理・改造が行われた場合の
- 故障・損傷。

- 故障 損傷。
   ホ)本保証書にお買上げ日・お客様名・販売店名の記入がない場合、または字句が書替えられた場合。
   ヘ)本保証書の提示がない場合。
   4. 製品には必ず本保証書を添えて、お買上げ店または弊社サービスセンターまでご持参またはご範送ください。なお、その場合の交通費・郵送料・その他諸掛りはお客様のご負担となります。
   5. 保証期間経過後は規定の修理・交換料金を申し受けます。
   6. 本製品の故障またはその使用によって生じた直接、間接の損害については、当社はその責任を負わないものとします。
   アご転告でお覧でお買上げ店で修理を受けられない場合は、弊社サービスセンターにご相談ください。
   8. 本保証書は日本国内でのみ有効です。
   2. ご無許者に明示した保護条件のもとご無料修理をお約束するも
- 本株証書は本書に明示した保証条件のもとで無料修理をお約束するものです。したがって、この保証書によってお客様の法律上の権利を制限するものではありません。保証期間経過後の修理についてご不明の場合は弊社サービスセンターにお問合わせください。
   修理内容の記録は修理伝票にかえさせていただきます。
   保証書は再発行できませんので、保管にご留意ください。

- 11.保証書は再発行できませんので、保管にご留意ください。
   交換サービスのご案内
   汐客様に迅速かっ確実なサービスをお届けするために、同一機種または弊社規定 に従い同等程度の仕様製品との機械交換方式を採用しております。
   なお、故障状況により部品交換修理方式を採用させていただく場合もございます。
   製品をご要送くたださる場合
   1.保証書にご愛用者名、ご住所、電話番号を必ずご記入の上、故障内容を 記したメモ等をつけて製品と同封してください。
   2.保証書の保証期間及び、販売店名をご確認ください。無記入の場合は保 証期間内でも有料になる場合がありますので、ご注意ください。
   3.製品は緩衝材に包んでボール箱かメールパック(郵送用の袋)に入れ、 郵送中の破損、損傷を防ぐようにご配慮ください。

# お願いとご注意

- 計算機をふくときは乾いた柔らかい布をお使いください。絶 対にシンナーやベンジン、ぬれ雑巾等はお使いにならないで
- ください。 液晶表示部はガラスでできていますので強く押さえないで ください。
- 低温の場所で使用すると、液晶表示の応答が幾分遅くなる ことがありますが、これは液晶の性質によるもので、故障で はありません。

## 2つのモードが選べます

本機には、通常の電卓として使用する計算モードと、テンキーとし のモードがあります。パソコンに接続していない時は、計算モー ソコンに接続中は、 🗺 (LS-120TK)または、 磁 (LS-12<sup>-</sup> 替えることができます。

## 計算モード

計算モードにした際には、電卓としての機能がそのまま使えます。 することができます。

- **電源オン / クリアオールキー**:電源を入れる RM CA 時に押すキーです。計算中にこのキーを押す と、メモリも含めた全ての計算をクリアしま す(税率はクリアされません)。
  - クリアン CM します。

- 入力訂正キー:入力した数値を訂正するキー PC 関連キー です。誤って数値を入力した直後にこのキー を押すと表示がクリアされるので、正しい数 値を入力し直すことができます。2回続けて 畑オレ 計管冷山の内容を令てクリマズキキ
  - PC/計 PC/III# パソコン 電卓とし 替えま

| =>/                                                                             |                                               | ◆計算を始める前に、必ず ČA キーを押してください。 税計算            |                                       |                                           |                                                            |                             |                                |
|---------------------------------------------------------------------------------|-----------------------------------------------|--------------------------------------------|---------------------------------------|-------------------------------------------|------------------------------------------------------------|-----------------------------|--------------------------------|
| 、テノ<br>は、  in                                                                   | キーとして使用するPU入力モートのとう<br>F質モードになります。LISBケーブルでパー |                                            |                                       |                                           |                                                            |                             |                                |
|                                                                                 | (LS-12TK)を使って、2つのモードを切                        | 計算例 🛗                                      | · · · · · · · · · · · · · · · · · · · | 表示[[115]][11]                             | 計算例 🔛                                                      | 溧 1F 🕝                      | 表示[1151111]                    |
|                                                                                 |                                               | 140 25 22 - 127                            |                                       | ( 0.)                                     | 税率の設定                                                      | (*****<br>搬込 5 概込           | ( <sup>税 %</sup> 5.)           |
|                                                                                 |                                               | 140 - 23 + 22 = 137<br>$2 \times 2 3 = 6$  | 2×293=                                | ( 137.)                                   | 確認                                                         | #####<br>税抜                 | (税%5.)                         |
|                                                                                 |                                               | $-152 \times +989 = -53$                   | $-152 \times +98 \rightarrow 9 =$     | ( -53.)                                   | 税込計算                                                       |                             |                                |
| まま使えます。また、計算結果をパソコンに送信                                                          |                                               | 9÷5x3.2+7–1=11.76                          | 9÷5×3・2+7−1=                          | ( 11.76)                                  | 税抜表示額2,000円の場合の                                            | の税込額/税額を求める                 | ます。(税率5%)                      |
|                                                                                 |                                               | (2+4)÷3x8.1=16.2                           | 2+4÷3×8•1=                            | ( 16.2)                                   | 税込額 = ? 200                                                | 0 税込                        | ( <sup>税込</sup> 2'100.)        |
|                                                                                 |                                               | 自乗・べき乗 🖂 🤈                                 | Ⅰ<br>D後続けて = キーを(n-1)回押すと、            | n 乗が得られます。                                | 税額 = ? 概込                                                  | (LS-120TK)                  | (殽 100.)                       |
| RM                                                                              | リコールメモリキー:メモリ内の数値を呼び                          | 4 <sup>3</sup> = 64                        | 4 × = =                               | ( 64.)                                    |                                                            | (LS-12TK)                   | ( <sup>税額</sup> 100.)          |
|                                                                                 | 出します。                                         | 逆数計算                                       | テ = キーを続けて押せば、逆数を                     | 求められます。                                   | 税抜計算                                                       |                             |                                |
| CM                                                                              | クリアメモリキー:メモリ内の数値をクリア                          | $\frac{1}{2} = 0.5$                        | 2 ÷ =                                 | ( 0.5)                                    | 税込表示額3,150円の場合の                                            | の税抜額/税額を求めま                 | ます。(税率5%)                      |
|                                                                                 | します。                                          |                                            | ダーラインがひかれた数字が自動的に定                    | こ物となります。                                  | 税抜額 = ? 315                                                | 0 <sup>融</sup> 披 (LS-120TK) | (祝3'000.)                      |
|                                                                                 | <b>周浦七</b>                                    | 2+3 =5                                     | 2 + 3 =                               | ( 5)                                      | 出病 一 0 國語                                                  | (LS-12TK)<br>(LS-120TK)     | (763) 3 000.)<br>(税<br>(超 150) |
|                                                                                 |                                               | $4 \pm 3 = 7$                              | 4 =                                   | ( 7.)                                     | 悦碑 — ?                                                     | (LS-12TK)                   | ( <sup>税額</sup> 150.)          |
| PC/IH#                                                                          | PC/ 計算モード切替えキー(LS-120TK):                     | 1 <u>2</u> =1                              |                                       | $\begin{pmatrix} & -1. \end{pmatrix}$     | ◆ RAD / RAD キーを押すごと                                        | に、金額→税込額/税約                 | 友額→税額の順に                       |
|                                                                                 | パソコンに接続して使用する場合と、通常の                          | 2 - 2 = 0<br>2x3 = 6                       | 2 × 3 =                               | ( 6.)                                     | 表示されます。                                                    | t                           |                                |
|                                                                                 | 電卓として使用する場合を、このキーで切り                          | $\overline{\underline{2x}}4 = 8$           | 4 =                                   | ( 8.)                                     | +_//_70_                                                   |                             |                                |
|                                                                                 | 替えます。                                         | $6 \pm 3 = 2$<br>9 \pm 3 = 3               |                                       | $\begin{pmatrix} 2.\\ ( 3) \end{pmatrix}$ |                                                            |                             |                                |
|                                                                                 | PC/CAL モード切替えキー(LS-12TK):                     | <u>パーセント計算①</u>                            |                                       | 0.1                                       | 次の場合は、オーバーフ[<br>置数、演算を停止します。                               | コーサイン(E)を表示<br>オーバーフローは     | 示して、以降の<br>回 キーを押し             |
|                                                                                 | パソコンに接続して使用する場合と、通常の                          | 300の27%は?                                  |                                       |                                           | と好かしてください。<br>て解除してください。                                   |                             |                                |
|                                                                                 | 電卓として使用する場合を、このキーで切り                          | $\frac{300 \times 27}{300 \times 27} = 81$ | 3 00 × 27 %±                          | ( 81.)                                    | (1)入力または演算結果の                                              | )整数部が 12 桁を                 | 超えた場合                          |
|                                                                                 | 替えます。                                         | 100                                        |                                       |                                           | 演算結果は上位12桁のみを                                              | 表示し、下位桁はカッ                  | トされます。その                       |
|                                                                                 |                                               | パーセント計算(2)<br> 11.2は56の何%?                 |                                       |                                           | とき演算結果に小数点が表示:<br>数を数えると、カットされた                            | されます。最上位桁か!<br>下位桁の桁数を知るこ   | ら小数点までの桁<br>とができます。            |
| 达18                                                                             | <b>达信キー</b> ·訂昇結果を、USBケーノルでつ                  | 11.2 100 00                                |                                       | ( 20)                                     | 計算例                                                        | 操作                          | / 表 示                          |
|                                                                                 | ないたハジコンに送信するキーです。                             | <u>56</u> x 100 = 20                       |                                       | ( 20.)                                    |                                                            |                             |                                |
| 計算結果の送信方法                                                                       |                                               | 割増し計算                                      |                                       |                                           | $123,456,789,012 \times 10,000$<br>= 1.234.567.890,120,000 | 0 123456789012<br>(_ 1'234  | .56789012)                     |
|                                                                                 |                                               | 1,200+(1,200 x 17.5%)                      | 12 00 🕂 17 💿 5 🗯                      | ( 1'410.)                                 |                                                            |                             | ,                              |
| 計算結果がテイスノレイ 画面に表示されに状態                                                          |                                               | = 1,410                                    |                                       |                                           | (2)メモリ内容の整数部が                                              | 12桁を超えた場合(                  | Mが点滅します。)                      |
| で、 透信 を押しま 9。                                                                   |                                               | 割引き計算                                      |                                       |                                           | メモリがオーバーフローした。                                             | ときは 🕑 RM キーを                | 続けて押せばオー                       |
| ※ パソコンと接続していない時は、 ≥■ キーは無効と                                                     |                                               | 1,200–(1,200 x 17.5%)                      | 12 00 - 17 • 5 1                      | ( 990.)                                   | バーフローする直前のメモリP                                             | 内容を呼び起こすことた                 | ができます。                         |
|                                                                                 |                                               | = 990                                      |                                       |                                           | 操作                                                         | 表                           | 示                              |
| ※ 計算結果を达信中に、キーを押しても無効となります。                                                     |                                               |                                            |                                       |                                           | 333333333333 × 3 M                                         | I± (M 999)                  | 999'999'999.)                  |
| 》达1i<br>(イ                                                                      | ここるのは数値ののという別位取りマークでM                         | メモリ計算                                      |                                       |                                           | 123 × 456 M                                                | 国 (学 1.0                    | 00000005608)                   |
| ()<br>==                                                                        | とり)、一体との計算状態表示シンボルは広信とません。                    |                                            |                                       |                                           |                                                            | 표 (M 1.0                    | 0000005608)                    |
| са<br>* т=                                                                      | 、この。<br>ラー中(Fシンボル占灯中)は送信できません。                | 0.4 40                                     | CM 🖁                                  | ( 0.)                                     | R                                                          | M ( <sup>M</sup> 999)       | 999'999'999.)                  |
| ※ エク・モ(ビンクボルボパー)は医信できるとれ。<br>※ 税率設定中は送信できません。<br>※ データ送信中に異常が発生した場合、画面に [Frror] |                                               | 3x4 = 12<br>-) $6\div0.2 = 30$             | 3×4№≣ ("<br>6÷•2№≣ ('                 | ( <sup>m</sup> 12.)                       | ◆オーバーフローした計算結果はメモリに累積されません。<br>(3)除数が 0 の除算を行った場合          |                             |                                |
|                                                                                 |                                               | -18                                        | RM                                    | ( <sup>M</sup> -18.)                      |                                                            |                             |                                |
| が暑                                                                              | 長示され、データが送信できなくなります。その                        | +) 200                                     | 200 M±                                | ( <sup>M</sup> 200.)                      |                                                            |                             |                                |
| 際(                                                                              | こはそキーを押せば送信中の数値が画面に表示                         | 182                                        | RM                                    | ( <sup>M</sup> 182.)                      | 操作                                                         | 表                           | 示                              |
| され                                                                              | 1、CAキーを押せば数値がクリアされ、画面に                        |                                            |                                       | ( 182.)                                   | 200 ÷ 0 =                                                  | ( <sub>F</sub>              | 0.)                            |
| ГO                                                                              | が表示されます。                                      |                                            | I                                     |                                           | L                                                          |                             | ^                              |

| 計 算                               | 例      | + + + | 操         | 作。         | 表示              | 123456718      |
|-----------------------------------|--------|-------|-----------|------------|-----------------|----------------|
| 税率の部<br>(例:5%                     | 定      | 8定)   | ○N (新書) 5 | neme<br>根込 | (税 %            | <sup>6</sup> 5 |
| 確認                                | , 10 µ |       | (N) R*### |            | (税 9            | 6 5            |
| 税込計算                              | E .    |       |           |            |                 |                |
| 税抜表示額2,000円の場合の税込額/税額を求めます。(税率5%) |        |       |           |            |                 |                |
| 税込額                               | =      | ?     | 2000 概込   |            | (税込             | 2'100.         |
| 税額                                | =      | ?     | 税込        | (LS-120TK) | (税<br>額         | 100            |
|                                   |        |       |           | (LS-12TK)  | ( <sup>税額</sup> | 100            |
| 税抜計算                              | Ţ      |       |           |            |                 |                |
| 税込表示額3,150円の場合の税抜額/税額を求めます。(税率5%) |        |       |           |            |                 |                |
| 税抜額                               | =      | ?     | 3150 桃故   | (LS-120TK) | (税抜             | 3'000          |
|                                   |        |       |           | (LS-12TK)  | (税抜             | 3'000          |
| 税額                                | =      | ?     | 税抜        | (LS-120TK) | (額              | 150            |
|                                   |        |       |           | (LS-12TK)  | (祝額             | 150            |

|                        | す(メモリ計算の内容はクリアされません)。                                                                                                    |                                                                                                    | 植えます                   |
|------------------------|----------------------------------------------------------------------------------------------------|----------------------------------------------------------------------------------------------------|------------------------|
| <u>%±</u>              | <mark>パーセント・プラス・マイナスキー</mark> :パーセ<br>ント計算、割増し、割引き計算を行う時に使<br>います。                                                         | ( <b>25</b> )                                                                                                    | PC/C/<br>パソコン<br>電卓とし  |
| 税込                     | 税率設定・税込み計算キー:税率の設定、税<br>込み計算を行う時に使うキーです。あらかじ<br>め計算したい税率を設定することができ、設                                                       | 送信                                                                                                    | 留えま<br>送信キ-<br>ないだり    |
| <sup>88本確認</sup><br>税抜 | 定した税率で税込み計算を行うことができます。<br>税率確認・税抜き計算キー:税率の確認、税<br>抜き計算を行う時に使うキーです。 CA キー<br>の後にこのキーを1回押すと、設定した税率                           | 計算編<br>計算編<br>で、選<br>※ パ、                                                                                           | 「結果の」<br>結果がデー<br>電を押し |
| <b>→</b>               | か表示されます。また、設定した税率で税扱<br>き計算を行うことができます。<br>シフトキー:表示された数値を1桁ずつ矢印<br>の方向にずらし最下位桁をクリアするキーで<br>す。誤って入力した時に、1桁ずつ訂正する<br>ことができます。 | <ul> <li>※ ハクコンと指<br/>なります。</li> <li>※ 計算結果を送</li> <li>※ 送信できるの<br/>(メモリ),=<br/>きません。</li> <li>※ エラー中(目)</li> </ul> |                        |

## メモリ計算

- M± メモリプラスイコールキー:数値または演算 結果をメモリに加算する時に使います。
- メモリマイナスイコールキー:数値または演 M≡ 算結果をメモリから引く時に使います。

# PC入力モード

USB ケーブルでパソコンに接続した状態で 🔤 (LS-120TK)/ 🕰 (LS-12TK)キーを押し、PC 入力モードにします。

(PC入力モード時は、ディスプレイ画面に「PC入力モード」と表示されます。)

右記のキーを押すと、数字(0~9)やキーに対応するコード(+、-、・、 \*、/、=、決定、BS、←、→、↑、↓)をパソコンに送信でき、数 字の入力やカーソル移動が行えます。

※ 右記のキー以外のキーを押しても無効となります。

# 注意

- ※ パソコンがスクリーンセーバーモードに入った時は、以下のキーを 押してパソコンを通常の状態に復帰させることができます。(パソコ ンのスタンバイモードの解除はできません。)
- ・ 計算モード時: 📧 キーを押すと、パソコンを通常の状態に復帰さ せることができます。
- ・ PC 入力モード時: PC 入力モード時に機能するキーであれば、どの キーを押してもパソコンを通常の状態に復帰させることができます。
- ※ 本機からのキー操作でひらがなが入力される場合は、パソコンの入 カモードを「英数モード」にしてお使いください。
- ※ PC 入力モード時に、USB ケーブルがしっかり接続されていないな どの問題があった場合には、自動的に計算モードへと切り替わり、 画面に「0.」が表示されます。この場合には、接続を確認し再度 ▶ < <p>▶ 
  ▶ 
  ▶ 
  ▶ 
  ▶ 
  ▶ 
  ▶ 
  ▶ 
  ▶ 
  ▶ 
  ▶ 
  ▶ 
  ▶ 
  ▶ 
  ▶ 
  ▶ 
  ▶ 
  ▶ 
  ▶ 
  ▶ 
  ▶ 
  ▶ 
  ▶ 
  ▶ 
  ▶ 
  ▶ 
  ▶ 
  ▶ 
  ▶ 
  ▶ 
  ▶ 
  ▶ 
  ▶ 
  ▶ 
  ▶ 
  ▶ 
  ▶ 
  ▶ 
  ▶ 
  ▶ 
  ▶ 
  ▶ 
  ▶ 
  ▶ 
  ▶ 
  ▶ 
  ▶ 
  ▶ 
  ▶ 
  ▶ 
  ▶ 
  ▶ 
  ▶ 
  ▶ 
  ▶ 
  ▶ 
  ▶ 
  ▶ 
  ▶ 
  ▶ 
  ▶ 
  ▶ 
  ▶ 
  ▶ 
  ▶ 
  ▶ 
  ▶ 
  ▶ 
  ▶ 
  ▶ 
  ▶ 
  ▶ 
  ▶ 
  ▶ 
  ▶ 
  ▶ 
  ▶ 
  ▶ 
  ▶ 
  ▶ 
  ▶ 
  ▶ 
  ▶ 
  ▶ 
  ▶ 
  ▶ 
  ▶ 
  ▶ 
  ▶ 
  ▶ 
  ▶ 
  ▶ 
  ▶ 
  ▶ 
  ▶ 
  ▶ 
  ▶ 
  ▶ 
  ▶ 
  ▶ 
  ▶ 
  ▶ 
  ▶ 
  ▶ 
  ▶ 
  ▶ 
  ▶ 
  ▶ 
  ▶ 
  ▶ 
  ▶ 
  ▶ 
  ▶ 
  ▶ 
  ▶ 
  ▶ 
  ▶ 
  ▶ 
  ▶ 
  ▶ 
  ▶ 
  ▶ 
  ▶ 
  ▶ 
  ▶ 
  ▶ 
  ▶ 
  ▶ 
  ▶ 
  ▶ 
  ▶ 
  ▶ 
  ▶ 
  ▶ 
  ▶ 
  ▶ 
  ▶ 
  ▶ 
  ▶ 
  ▶ 
  ▶ 
  ▶ 
  ▶ 
  ▶ 
  ▶ 
  ▶ 
  ▶ 
  ▶ 
  ▶ 
  ▶ 
  ▶ 
  ▶ 
  ▶ 
  ▶ 
  ▶ 
  ▶ 
  ▶ 
  ▶ 
  ▶ 
  ▶ 
  ▶ 
  ▶ 
  ▶ 
  ▶ 
  ▶ 
  ▶ 
  ▶ 
  ▶ 
  ▶ 
  ▶ 
  ▶ 
  ▶ 
  ▶ 
  ▶ 
  ▶ 
  ▶ 
  ▶ 
  ▶ 
  ▶ 
  ▶ 
  ▶ 
  ▶ 
  ▶ 
  ▶ 
  ▶ 
  ▶ 
  ▶ 
  ▶ 
  ▶ 
  ▶ 
  ▶ 
  ▶ 
  ▶ 
  ▶ 
  ▶ 
  ▶ 
  ▶ 
  ▶ 
  ▶ 
  ▶ 
  ▶ 
  ▶ 
  ▶ 
  ▶

# パソコンとの接続方法

パソコンと接続して使うには、付属のUSBケーブルで本機とパソコンを接続します。 下記の手順で接続してください。

- 1 パソコンの USB ポートに、USB ケーブルを接続します。
- ※ 必ず、パソコン本体の USB ポートに接続してください。パソコン本体以外の USB ポートでは正常に動作 しない場合があります。
- 2 本機のUSB コネクターにUSB ケーブルを接続します。
- 3 接続後、USBドライバのインストールを行います。画面に表示されるメッセージに従って操作してください。
- ※ 使用するパソコン(OS)によっては、自動的に USB ドライバのインストールが行われます。
- ※本機のキー使用中に USB ケーブルの抜き差しはしないでください。

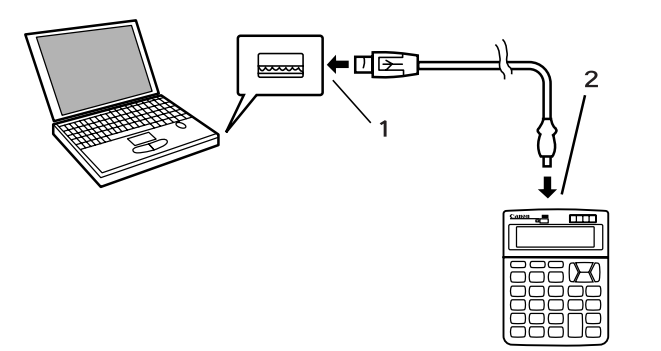

# 動作環境

## OS

- Windows® 98/98 SE/Me/2000 Professional/XPの日本語版がプレインストールされていること ● パソコン
- 以下の条件を充たす IBM PC/AT 互換(DOS/V)機
- ① Windows® 98/98 SE/Me/2000 Professional/XPの日本語版が動作可能で本体にUSBポー トを装備しているもの
- 日本語キーボードを有しているもの
- ※ その他、Windows® 98/98 SE/Me/2000 Professional/XP が推奨する動作環境に準拠。
- ※ 機器の構成により正常に動作しない場合があります。
- ※ Windows® 3.1/95/NT上では動作しません。
- ※ 他のOS (Windows® 3.1/95/NT等) から Windows® 98/98 SE/Me/2000 Professional/XP にバー ジョンアップされたパソコンでの動作保証はいたしません。
- Microsoft® Windows®は、米国 Microsoft Corporationの米国及びその他の国における登録商標です。

## Windows98/98SE をご使用の場合・USB ドライバのインストール

- 本機を付属のUSBケーブルでパソコンと接続してお使いいただくには、使用前にUSBドライバの インストールが必要です。
- ※ インストールを始める前に、起動中のアプリケーション及びシステムに常駐するプログラムをあらかじめ終 了させてください。

## <想定使用環境>

- ・ C ドライブに「Windows」がインストールされている。
- ・「Windows」フォルダに「Windows98」のシステムがインストールされている。
- **1**本機を付属のUSBケーブルでパソコンと接続する **4**ドライバの検索が始まります。 と、下のダイアログが表示されます。 [次へ>]をクリックします。

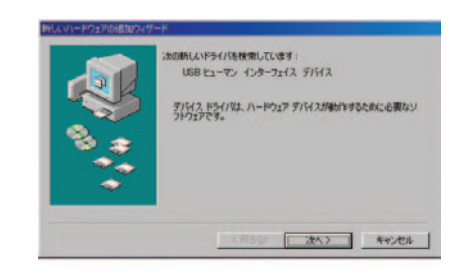

2 [次へ>]をクリックします。

素方法を選択してください 4のデバイスに最適なドライバを検索する (接換 特定の場所にあるすべてのドライバの一覧を作成し、インストールするドライバを提択する (原る個) 次へ) キャンセル

3 「検索場所の指定」を改めて行う必要はありません。 そのまま、[次へ>]をクリックします。

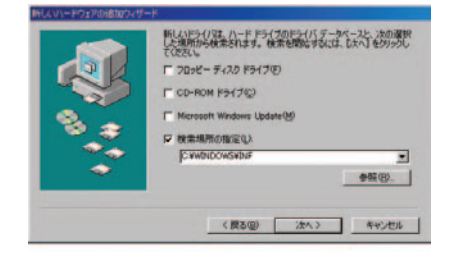

※注意 USBドライバが内蔵HDDにコピーされていない場合は、 Windows98のCD-ROMを要求される場合があります。 この時は要求されている CD-ROM をパソコンの CD-ROM ドライブに挿入して[OK]をクリックします。

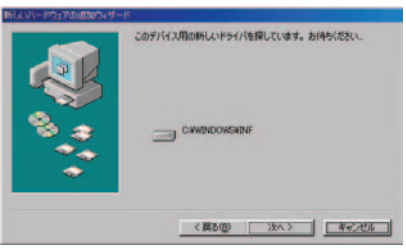

5 USBドライバのインストールを行う準備ができま

した。 [次へ>]をクリックします。

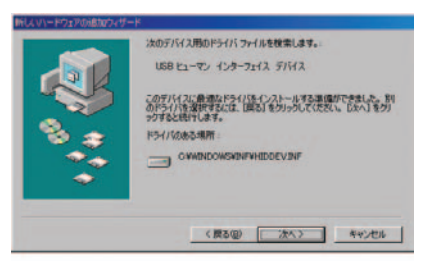

**6** USBドライバがインストールされました。 [完了]をクリックします。

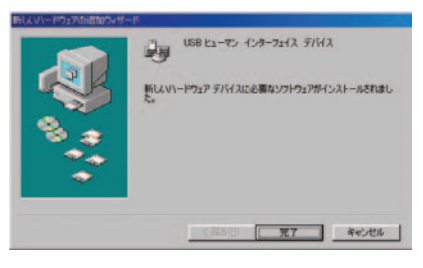

## Windows 2000/2000 SP1 をご使用の場合の注意点

Windows 2000/2000 SP1 をご使用の場合、Windows 2000/2000 SP1 の問題により、USB 接続の 外部入力機器(日本語キーボードやテンキー等)を接続すると、Windows 2000が英語 101/102 キーボー ドと認識し、接続されている全てのキーボードが英語101/102キーボード配列で動作する場合があります。こ の場合デバイスマネージャーに表示されるデバイスの表示とドライバの内容が一致せず、【@】を押すと【[ 】が 入力されるといった問題が発生します。

以下の手順にて一時的に正常に復帰させることは可能ですが、この問題を完全に回避するためには Windows 2000 SP2 以降にバージョンアップすることをお勧めします。

- ※ Windows 2000 SP2 以降ではこの問題は発生しません。
- **1** Administrators 権限を持ったユーザーで Windows にログ オンします。
- 2 【スタート】→【設定】→【コントロールパネル】の順に 選択し、【システム】をダブルクリックします。
- 3 【ハードウェア】タブを選択し、【デバイスマネージャー】 ボタンをクリックします。
- 4 【キーボード】 に表示されている 【日本語 PS/2キーボー ド(106/109キー)】を選択します。
- ※【日本語PS/2キーボード(106/109キー)】等のキー ボードの表記は、パソコンの機種によって異なりますの
- で、ここではキーボードのデバイスを選択してください。

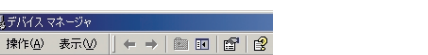

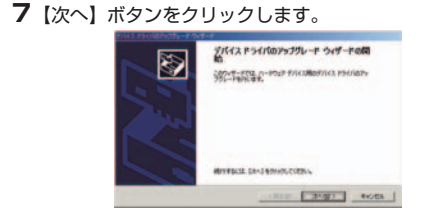

8 【このデバイスの既知のドライバを表示して、その一覧か ら選択する】ラジオボタンを選択して、【次へ】ボタンを クリックします。

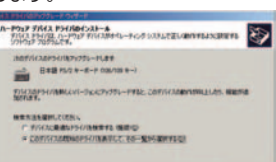

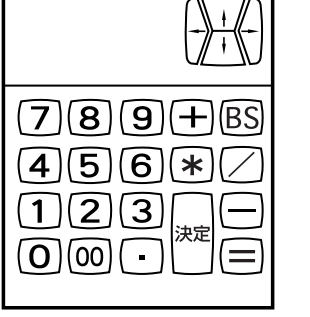

< PC 入力モード時のキー入力>

- ・ IBM PC/AT は米国 IBM 社の登録商標です。

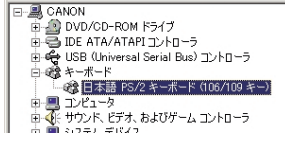

5【操作】→【プロパティ】の順に選択します。

🖳 デバイス マネージャ

キーボードのプロパティが表示されます。

| 🖳 デバイス マネージャ                     |                   |  |  |
|----------------------------------|-------------------|--|--|
| 操作( <u>A</u> )表示( <u>V</u> ) ← → | 🛍 💽 🚰 🖆           |  |  |
| □<br>□ 削除(U)                     |                   |  |  |
| ハードウェア変更のスキャン(A)                 | -                 |  |  |
| プロパティ( <u>R</u> )                | ב-םאעב (          |  |  |
| ヘルプ(圧)                           | " (106 (100 kr. ) |  |  |
|                                  | r (106/109 +-/    |  |  |

6【ドライバ】タブを選択し、【ドライバの更新】 ボタンをク リックします。 デバイスドライバのアップグレードウィザードが表示され ます。

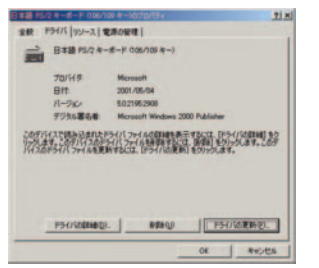

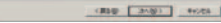

9【このデバイスクラスのハードウェアをすべて表示】ラジ オボタンを選択し、【製造元】に(標準キーボード)、【モ デル】から使用しているキーボードを選択して、【次へ】ボ タンをクリックします。

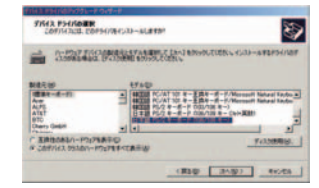

#### 10下の画面が表示されたら、【はい】をクリックします。

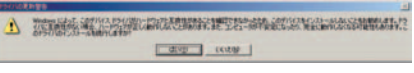

#### 1 下の画面で【完了】ボタンをクリックします。

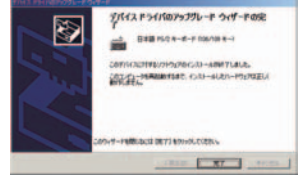

12下の画面で【はい】ボタンをクリックします。 コンピューター再起動後、設定が有効になります。

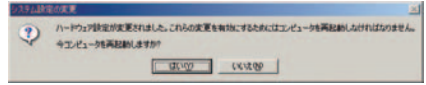